## Guide de connexion

## CALCULATICE : s'identifier et faire les exercices

## 1 - Se connecter sur le site

https://calculatice.ac-lille.fr/spip.php?rubrique2

| COCULOTICO EL essettico Direction des service de l'éducation nat               | ices départementaux<br>ionale MINISTÈRE<br>DE L'ÉDUCATION<br>NATIONALE Séssimeth |  |  |
|--------------------------------------------------------------------------------|----------------------------------------------------------------------------------|--|--|
| Actualités Les exercices L'application Ressources TNI Tél                      | échargement Documentation Le rallye Contacts                                     |  |  |
| Accueil Niveau CP Niveau CE1 Niveau CE2 Niveau CM1 Niveau C                    | M2 Niveau 6ème                                                                   |  |  |
| Exercices en accès libre Vous utilisez une tablette ?                          |                                                                                  |  |  |
| Vous pouvez télécharger des grilles de suivi dans la rubrique<br>documentation | Touchez ici                                                                      |  |  |
| Choisissez un pseudonyme et cliquez sur "Connexion".                           |                                                                                  |  |  |
| Connexion                                                                      |                                                                                  |  |  |
| Pour chaque exercice                                                           |                                                                                  |  |  |
| Facile ← Oifficile                                                             |                                                                                  |  |  |

- 2 Sur la page d'accueil , cliquer sur "L'application" (bandeau bleu)
- 3 Voici la page que vous obtenez :

|   | Accès élève                 |  |
|---|-----------------------------|--|
|   | Nom d'utilisateur ( login ) |  |
| Ν |                             |  |
| 6 | Mot de passe                |  |
|   |                             |  |
|   | Se connecter                |  |

Attention ! Cette page ne permet pas d'accéder au rallye calcul@TICE ! L'accès au rallye se trouve <u>ici.</u> **4 - Renseigner l'identifiant et le mot de passe** que vous aurez reçu par mail et que je donnerai à votre enfant.

Une fois connecté, votre enfant aura accès aux exercices que je souhaite qu'il fasse. Il peut les réaliser autant de fois qu'il le souhaite.

Ses résultats sont également enregistrés. Je peux aussi les consulter.

Il est également possible de faire d'autres jeux, sans connexion.

Exemple de page d'exercices.

| Tables d'addition              |                  |  |  |
|--------------------------------|------------------|--|--|
| Les brickators<br>niveau 1     | $\triangleright$ |  |  |
| Tables de multiplication 6 à 9 |                  |  |  |
|                                |                  |  |  |
| Quadricalc niveau              |                  |  |  |
|                                |                  |  |  |
| Résolution de problèmes        |                  |  |  |
| Le viaduc niveau 1             |                  |  |  |
| ፚፚፚፚ                           |                  |  |  |

## <u>Remarques</u> :

- Si vous n'arrivez pas à vous connecter, il faut réessayer à un autre moment.
- Si le jeu ne fonctionne pas, il faut réessayer à un autre moment.

 Il n'est pas nécessaire de m'indiquer, par un mail, que cela ne fonctionne pas car il s'agit d'un problème de connexion ou d'internet que je ne peux résoudre.
Merci pour votre compréhension.